## Běžná výpůjčka

**ýpůjčka** 

Při jakékoliv absenční výpůjčce je nutné nejdříve načíst čtenářské konto

 Klikněte na "Půjčit" a vložte čárový kód čtenáře do pole "Čárový kód čtenáře" a klikněte na "Potvrdit". Při načtení kódu čtečkou je čtenářské konto načteno ihned bez nutnosti potvrzení.

| ♠ | Hledat 🗸 | Výpůjčka v Katalogizace v Akvizice v                                                                                                    | Rezervace zdrojů <del>-</del> | Administ   | race <del>-</del> |          |        |         |           |
|---|----------|----------------------------------------------------------------------------------------------------|-------------------------------|------------|-------------------|----------|--------|---------|-----------|
|   |          | <ul> <li>Z Půjčit</li> <li>≧ Vrátit</li> <li>✓ Zachytit rezervace</li> </ul>                                                                                               | Půjčit                        | Výpůjčky   | Rezervace         | Poplatky | Zprávy | Upravit | Ostatní 👻 |
|   |          | <ul> <li>Seznam požadavků na rezervace</li> <li>Prodloužít výpůjčky</li> <li>Registrovat čtenáře</li> <li>Načíst posledního čtenáře</li> <li>Navět zoní žtenáři</li> </ul> | Čárový k                      | ód čtenáře | Čárový kód čte    | enáře    | Potv   | vrdit   |           |

2. Vložte čárový kód exempláře do pole *"Čárový kód"* a klikněte na *"Potvrdit"*. Při načtení kódu čtečkou je exemplář načten ihned bez nutnosti potvrzení.

| Hledat <del>•</del> Výpůjčka <i>•</i> | Katalogizace - Akvizio | e → Rezervace zdrojů → Administrace →                                          |
|---------------------------------------|------------------------|--------------------------------------------------------------------------------|
| damčíková, Jana                       |                        | Půjčit Výpůjčky (1) Rezervace (0 / 0) Poplatky (0 Kč) Zprávy Upravit Ostatní - |
| Profil                                | Běžní uživatelé        |                                                                                |
| Domovská knihovna                     | TEST-LIB               | Cárový kód                                                                     |
| Přístup k síti                        | Nefiltrováno           |                                                                                |
| Datum narození                        |                        |                                                                                |
| Poslední aktivita                     |                        |                                                                                |
| Naposledy<br>aktualizováno            | 13.12.2018             |                                                                                |
| Datum vytvoření                       | 14.10.2018             |                                                                                |
| Distant registrans de                 | 44 40 0040             |                                                                                |

 Po načtení všech exemplářů stiskněte klávesu "F1" nebo klikněte na "Hotovo", tímto dojde k možnosti vyhledat dalšího čtenáře. Tím vytisknete výpis aktuálně vypůjčených dokumentů (pokud je nastaven automatický tisk).

## Půjčování ke specifickému datu

Délka výpůjční lhůty je přednastavená (odvozená z administrativního nastavení délky výpůjček a výběru délky výpůjčky v nastavení vlastnosti exempláře). Když je exemplář půjčován, data vrácení jsou automaticky spočítána a vložena do záznamu výpůjčky. Délku výpůjčky je však možné ovlivnit kliknutím na pole *"Možnosti data"*. Poté klikněte na pole *"Specifické datum vrácení"* nebo *"Používat specifické datum vrácení až do odhlášení"* a zvolte požadované datum, které bude použito místo přednastavené výpůjční lhůty.

|     |                      |            |            |           | - V      |        |             |          |             |                 |               |          |                  |                                                  |                                                        |                                             |     |
|-----|----------------------|------------|------------|-----------|----------|--------|-------------|----------|-------------|-----------------|---------------|----------|------------------|--------------------------------------------------|--------------------------------------------------------|---------------------------------------------|-----|
| áro | ový kód <del>-</del> |            |            |           | Potvrdit |        |             |          | -           |                 | -             | м        | ožnosti          | data 2019-                                       |                                                        |                                             |     |
|     |                      |            |            |           |          |        |             | 5        | Specifick   | é datum vrácer  | ní 🔶 .        |          |                  | ^                                                | ^                                                      |                                             |     |
|     |                      |            |            |           |          |        |             |          | Pouzivat    | specificke datu | um vraceni až | do odi   | hlaseni          | 09                                               | : 50 PM                                                | 1                                           |     |
|     |                      |            |            |           |          |        |             |          |             |                 |               |          |                  |                                                  |                                                        |                                             |     |
|     |                      |            |            |           |          |        |             |          |             |                 |               |          |                  | *                                                | *                                                      |                                             |     |
|     |                      |            |            |           |          |        |             |          |             |                 |               |          |                  | *                                                | *                                                      |                                             |     |
|     |                      |            |            |           |          |        |             |          |             |                 |               |          |                  | *                                                | *                                                      |                                             |     |
|     |                      |            |            |           |          |        |             |          |             |                 |               | 144      | *                | <ul> <li>Akce</li> </ul>                         | <ul> <li>Řádků 25</li> </ul>                           | 5 - Strana 1 -                              | •   |
| (   | Diužn                | á částka ( | Čárový kód | ID výpůjč | ky Signa | tura K | vrácení dne | Příjmení | Knihovna/po | bZbývající pod  | če Název      | H4<br>Mc | <b>e</b> difikát | <ul> <li>Akce -</li> <li>or výVýpůjěr</li> </ul> | <ul> <li>Řádků 25</li> <li>ní knih (Vlastni</li> </ul> | i ∓ Strana 1 <del>-</del><br>ická kni Upozo | • • |

Čas (hodinu a minutu vrácení) použijte pouze v případě výpůjčky trvající hodiny nikoliv dny. Zvolené datum je aplikováno na všechny následně provedené výpůjčky, dokud bude zaškrtávací pole *"Specifické datum vrácení"* aktivováno nebo dokud neopustíte čtenářské konto.

## Půjčení nezkatalogizovaného exempláře (předkatalogizace)

Systém Evergreen umožňuje vypůjčit i exempláře, které doposud nebyly zkatalogizované. V tomto případě je potřeba, aby exemplář měl přidělen čárový kód.

- 1. Ve čtenářském kontě na kartě "*Půjčit"* načtěte čárový kód exempláře.
- 2. Objeví se vyskakovací okno s hlášení, že exemplář neexistuje. Ve vyskakovacím okně vyplňte požadovaná pole a zvolte *"Nezkatalogizovaná výpůjčka"*.

| rvace zdrojů 👻 Adminis | trace -                                                                                     | 1                 |          |
|------------------------|---------------------------------------------------------------------------------------------|-------------------|----------|
| Půjčit Výpůjčky        | Čárový kód "ABC" byl špatně načten nebo se jedná o<br>nezkatalogizovanou knihovní jednotku. |                   |          |
| -                      | Název                                                                                       |                   |          |
| Čárový kód 🗸           | Název                                                                                       |                   | Mc       |
|                        | Autor                                                                                       |                   |          |
|                        | Autor                                                                                       |                   |          |
|                        | ISBN                                                                                        |                   |          |
|                        | ISBN                                                                                        |                   |          |
|                        | Modifikátor výpůjčky                                                                        |                   |          |
|                        | T                                                                                           |                   | 144      |
| č. 🔲 Dlužná čás        |                                                                                             | Zbývající poče Ná | izev Moc |
|                        | Nezkatalogizovaná vypůjčka Zrušit                                                           |                   |          |
|                        |                                                                                             |                   | Přesný   |
|                        |                                                                                             |                   |          |

Při vrácení systém Evergreen upozorní personál na to, že má být exemplář předán zpět ke katalogizaci.

## From: https://eg-wiki.osvobozena-knihovna.cz/ - **Evergreen DokuWiki CZ**

Permanent link: https://eg-wiki.osvobozena-knihovna.cz/doku.php/vypujcka?rev=1548842692

Last update: 2019/01/30 11:04

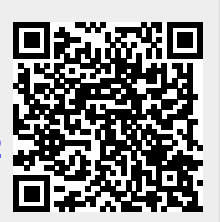